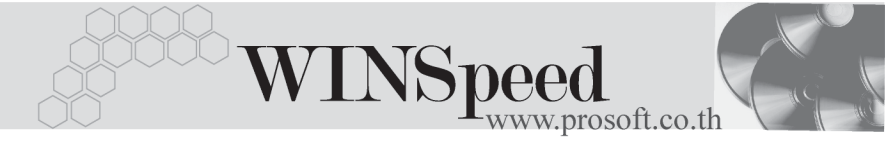

# เมนูบันทึกสินค้าคงเหลือยกมา (Beginning Balance WH)

### วัตถุประสงค์

เพื่อใช้สำหรับบันทึกจำนวนสินค้าคงเหลือที่ยกยอดมาจากงวดบัญชีก่อน หรือใช้บันทึก จำนวนสินค้าในกรณีที่เริ่มใช้โปรแกรม WINSpeed

#### คำอธิบาย

หน้าต่างบันทึกจะแบ่งการบันทึกข้อมูลออกเป็น 2 **ส่วน** คือ

| Detail      | ใช้สำหรับบันทึกรายละเอียดสินค้าที่ยกยอดมาจากงวด                     |
|-------------|---------------------------------------------------------------------|
|             | บัญชีก่อน                                                           |
| Description | ใช้สำหรับบันทึกรายละเอียดเพิ่มเติม เกี่ยวกับรายการสินค้า<br>ยกมานี้ |

### ลักษณะการบันทึก

การบันทึกยอดสินค้ายกมา สามารถบันทึกได้ 2**วิธี** คือ

- บันทึกโดยการคีย์ข้อมูลใหม่ทั้งหมด
- บันทึกรายการโดยใช้ วิธีการ "Copy" เอกสารยอดยกมาใบเดิมที่เคยบันทึก ข้อมูลไว้ โดยโปรแกรมแสดงข้อมูลเหมือนกับเอกสารใบเดิมที่ Copy ทุกอย่าง และสามารถแก้ไขข้อมูลได้ เพื่อเป็นการประหยัดเวลาในการบันทึกข้อมูล

## ขั้นตอนการบันทึกข้อมูล

Detail

การบันทึกยอดสินค้าคงเหลือยกมาของระบบ WH มีรายละเอียดดังนี้

| เลขที่เอกสาร | ให้บันทึกเลขที่เอกสารรายการสินค้ายกมา ซึ่งโปรแกรมจะ<br>Running เลขที่เอกสารให้อัตโนมัติตามการกำหนดที่ <b>ระบบ</b> |
|--------------|----------------------------------------------------------------------------------------------------|
| วันที่เอกสาร | EM / General Setup / <mark>กำหนดเลขที่เอกสาร</mark><br>ให้บันทึกวันที่เอกสารการบันทึกยอดยกมา                      |

บริษัท โปรซอฟท์ คอมเทค จำกัด

1

PROSOFT

| เลขที่เอกสารอ้างอิง | ให้บันทึกเลขที่เอกสารอ้างอิงของรายการสินค้ายกมานี้ (ถ้ามี) |
|---------------------|------------------------------------------------------------|
| วันที่เอกสารอ้างอิง | ให้บันทึกวันที่เอกสารอ้างอิงของรายการสินค้ายกมานี้ (ถ้ามี) |
| รหัสแผนก            | ให้บันทึกรหัสแผนก หรือ สามารถเลือกได้จากหน้าต่างค้นหา      |
|                     | (F4) รหัสแผนก                                              |
| ผู้บันทึก           | ให้บันทึกชื่อผู้ที่บันทึกรายการสินค้ายกมา โดยสามารถ        |
|                     | เลือกได้จากหน้าต่างค้นหา (F4) รหัสพนักงาน ซึ่งจะเลือกได้   |
|                     | เฉพาะพนักงานประเภทพนักงานปกติเท่านั้น                      |
| ผู้รับสินค้า        | ให้บันทึกชื่อผู้รับสินค้า โดยสามารถเลือกได้จากหน้าต่าง     |
|                     | ค้นหา (F4) รหัสพนักงาน ซึ่งจะเลือกได้เฉพาะพนักงาน          |
|                     | <b>ประเภทพนักงานปกติ</b> เท่านั้น                          |
| ผู้ตรวจสอบ          | ให้บันทึกชื่อผู้ตรวจสอบรายการสินค้ายกมานี้ โดยสามารถ       |
|                     | เลือกได้จากหน้าต่างค้นหา (F4) รหัสพนักงาน ซึ่งจะเลือกได้   |
|                     | เฉพาะพนักงาน <b>ประเภทพนักงานปกต</b> ิเท่านั้น             |
| หมายเหตุ            | เป็นการบันทึกรายละเอียดเพิ่มเติมของรายการยกมานี้           |
|                     | ซึ่งเป็นบันทึกช่วยจำของเอกสารเท่านั้น                      |
| รหัสสินค้า          | ให้บันทึกรหัสสินค้าที่มียอดคงเหลือจากงวดบัญชีก่อน โดย      |
|                     | สามารถเลือกได้จากหน้าต่างค้นหา (F4) รหัสสินค้า             |
| รหัสคลัง            | ให้เลือกรหัสคลังสินค้าที่ต้องการบันทึกจำนวนยอดสินค้า       |
|                     | คงเหลือนั้น โดยสามารถเลือกได้จากหน้าต่างค้นหา (F4)         |
|                     | รหัสคลังสินค้า                                             |
| รหัสที่เก็บ         | ให้บันทึกรหัสที่เก็บสินค้าที่ต้องการบันทึกจำนวนยอดสินค้า   |
|                     | คงเหลือนั้น โดยสามารถเลือกได้จากหน้าต่างค้นหา (F4)         |
|                     | รหัสที่เก็บสินค้า                                          |
| หน่วยนับ            | โปรแกรมจะแสดงหน่วยนับสินค้าให้อัตโนมัติ และสามารถ          |
|                     | แก้ไข หรือเปลี่ยนหน่วยนับสินค้าได้ กรณีที่สินค้ามีหลาย     |
|                     | หน่วยนับ ตามที่กำหนดข้อมูลไว้ใน <b>เมนูกำหนดรหัสสินค้า</b> |
| จำนวนสินค้า         | ให้บันทึกจำนวนสินค้าคงเหลือยกมา                            |

\_\_\_\_

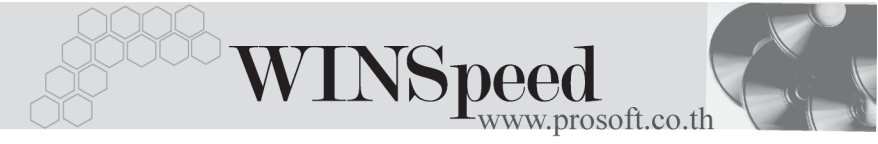

 สำหรับการบันทึกสินค้าคงเหลือยกมาที่เป็น Lot & Serial ต้องบันทึกรายการเพิ่มเติม โดยให้ทำการ Double Click ที่ Column No. ชึ่งจะมีหน้าต่างรายละเอียดสินค้า (F11) แสดงให้บันทึกรายการ

## หน้าต่างรายละเอียดสินค้า(F11)

เป็นหน้าต่างสำหรับการแสดงรายละเอียดสินค้า หรือจะใช้บันทึกรายการสินค้าก็ได้ ซึ่งจะมีรายละเอียดเหมือนกับที่บันทึกในหน้าต่างบันทึกสินค้าคงเหลือยกมาทุกอย่าง แต่มีส่วนที่เพิ่มเติมดังนี้

| Detail <b>โซซซ</b> ์<br>มีรายละเอียดดังนี้ |                                                                                      |
|--------------------------------------------|--------------------------------------------------------------------------------------|
| ชั้นวาง                                    | ให้บันทึกรหัสชั้นวางสินค้า หากการเก็บสินค้านั้นแยกเก็บ<br>ตามชั้นวาง                 |
| JOB                                        | ให้บันทึกรหัส JOB กรณีที่มีการบันทึกข้อมูลแบบแยก JOB                                 |
| สินค้ามี LOT                               | กรณีที่เป็นสินค้า LOT โปรแกรมจะ Default แสดงให้ว่าเป็น<br>สินค้ามี LOT               |
| สินค้ามี Serial                            | กรณีที่เป็นสินค้ามี LOT & SERAIL  โปรแกรมจะ Default<br>แสดงให้ว่าเป็นสินค้ามี SERAIL |
| สินค้ามีอายุ                               | กรณีที่เป็นสินค้ามีอายุ โปรแกรมจะ Default แสดงให้ว่าเป็น<br>สินค้ามีอายุ             |

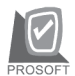

| 💦 รายละเอียกสินด้า       |                                                                                                    | × |
|--------------------------|----------------------------------------------------------------------------------------------------|---|
| รทัสสินค้า<br>ชื่อสินค้า | RM-HD-SG00001 👤<br>ฮาร์ดดิสค์ ซี⊮กท 40 GB                                                                                                 |   |
| คลัง                     | BCบางชัน                                                                                                    |   |
| หน่วยนับ                 |                                                                                                    |   |
| จำนวน<br>ชั้นวาง         | <u>25.00</u><br><u>S1</u> <u>ร</u> ีสินที1                                                                                                |   |
| Job<br>หน่วยนับขนาน      | 001 🔽 โครงการ A                                                                                                    |   |
| จำนวนนับขนาน             |                                                                                                    |   |
| เลขทีเอกสารอ้างอิง       | ✓ สินค้ามี Senal<br>∏ สินค้ามีอายุ                                                                                                    |   |
|                          |                                                                                                    |   |
| First Previous 🗘 I       | Serial         Serial         Serial         Serial         RM-HD-SG00001           Next         Serial         Last         Image: Close |   |

🔓 ตัวอย่างหน้าต่างรายละเอียดสินค้า ( F11 ) Tab Detail

# LOT 🚟

กรณีที่เป็นสินค้ามี LOT ให้เลือกรหัส LOT ของสินค้า ตามที่กำหนดไว้ใน IC SETUP/ Lot No. มาบันทึกข้อมูล ซึ่งโปรแกรมจะแสดงรายละเอียดของ LOT สินค้าตามที่บันทึก ไว้ในเมนูกำหนด Lot No. ทุกอย่าง

และสามารถบันทึก Lot No. ของสินค้าเพิ่มเติมได้ที่ Tab Lot ด้วยการ Click ที่ .... โปรแกรมจะแสดงหน้าต่างกำหนดหมายเลข Lot No. ให้อัตโนมัติ เพื่อสำหรับบันทึกข้อมูล Lot No. เพิ่มเติม

์ รายละเอียดของ Lot ที่เลือกมาใช้ไม่สามารถแก้ไขข้อมูลได้

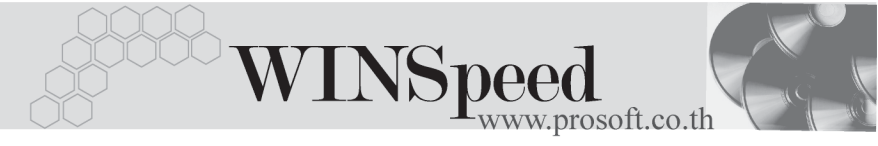

| 💽 รายละเอียกสินค้า                                                               |                                                                                 | 2                                             |
|----------------------------------------------------------------------------------|---------------------------------------------------------------------------------|-----------------------------------------------|
| Lot No.<br>Lot No.ผู้ชาย<br>รหัสออกแบบ<br>รหัสรูปแบบ<br>รหัสรูปแบบ<br>รหัสรูปแบบ | RM-HD-471131-0002                                                               | <br>]<br>โล้กษณะทั่วไป<br>[ทั่วไป             |
| รทัสสี<br>หมายเหตุ<br>วันที่ผลิต                                                 | <ul> <li></li> <li>ชินด้ามี Setial</li> <li>มีนด้ามีลาย</li> <li>/ /</li> </ul> | สำนวนค้างรับ .00<br>จำนวนค้างส่ง .00          |
| วันที่หมดอายุ<br>อ้าDetail 🔶 LOT 💊                                               | Serial Serial                                                                   | สำนวนคงเทลือ .00<br>No : 1/15 (RM-HD-SG00001) |
| First Previous 🗘                                                                 | Next 🖏 Last 🗍 Close                                                             |                                               |

🕈 ตัวอย่างหน้าต่างรายละเอียดสินค้า ( F11 ) Tab Lot

# Serial

กรณีที่ต้องการบันทึก Serial ให้ Click บรรทัดที่ต้องการใส่ Serial ซึ่งโปรแกรมจะแสดง หน้าต่างค้นหา Serial เพื่อให้เลือกหมายเลข Serial ของสินค้าที่ต้องการบันทึก จากการ ที่ได้บันทึกข้อมูล Serial ไว้ที่**การกำหนด Lot No**. ซึ่งโปรแกรมจะแสดงหมายเลข Serial ของสินค้าตาม Lot No. นั้น ๆ ให้

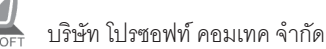

| 💽 รายละเอียกสินค้า   |                                   |             |                 | × |
|----------------------|-----------------------------------|-------------|-----------------|---|
| No. Serial No.       | Registry No.                      | Machine No. | Remark          |   |
| 1 RM-HD-471202-0001  |                                   |             |                 |   |
| 2 RM-HD-471202-0002  |                                   |             |                 |   |
| 3 RM-HD-471202-0003  |                                   |             |                 |   |
| 4 RM-HD-471202-0004  |                                   |             |                 |   |
| 5 RM-HD-471202-0005  |                                   |             |                 |   |
| 6                    |                                   |             |                 |   |
| 7                    |                                   |             |                 |   |
| 8                    |                                   |             |                 |   |
| 9                    |                                   |             |                 |   |
| 10                   |                                   |             |                 |   |
| 11                   |                                   |             |                 |   |
| 12                   |                                   |             |                 |   |
| 13                   |                                   |             |                 |   |
| 14                   |                                   |             |                 |   |
| 15                   |                                   |             |                 | • |
| <u>⊒_ 3- 3-</u>      |                                   |             |                 |   |
| 😭 Detail 📀 LOT 💊 Ser | ial 🐬 Description                 | No : 1/15   | {RM-HD-SG00001} |   |
| First Previous 🗘 Nex | t <b>¢∕l</b> Last <b>∏</b> +Close |             |                 |   |

🕈 ตัวอย่างหน้าต่างรายละเอียดสินค้า ( F11 ) Tab Serial

## Description

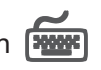

ใส้สำหรับบันทึกค่ำคลิบายรายการสินค้าเพิ่มเติม เพื่คนำไปแสดงในการพิมพ์ฟคร์ม ซึ่งการบันทึกนั้นสามารถบันทึกได้ 2 แบบ คือ

โดยการเลือกคำอธิบายรายการสินค้า ตามที่กำหนดไว้ในเมนูรหัสสินค้า Tab Description โดยเลือกจากการกด F11 หรือ Click ที่ 🔯 ซึ่งจะมีหน้าต่าง ้ค้นหาคำอธิบายรายการมาให้เลือกใช้ และคำอธิบายรายการจะนำไปใช้ ดังนี้

คำอลิบายที่ใช้ในการขาย คำคลิบายปกติ

จะนำไปใช้ในระบบขายสินค้า (Sale Order) จะนำไปใช้ในระบบซื้อ (Purchase Order) หรือระบบคลังสินค้า (Inventory Control) ແລະງະາຫ WH

โดยการบันทึกคำอธิบายรายการสินค้า ด้วยการ Kev คำอธิบายเพิ่มเติมตาม ต้คงการที่หน้าต่างบันทึกเอง

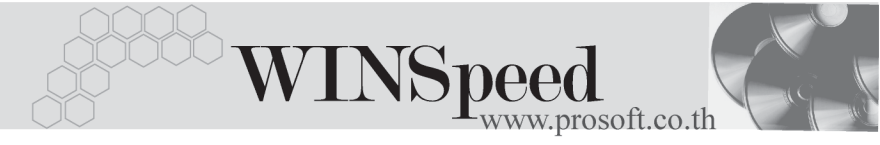

| 💦 รายละเอียกสินค้า                                       | × |
|----------------------------------------------------------|---|
| No. Description                                          |   |
| 1 เป็นการบันทึกข้อมูลสินค้าคงเหลือยกมาที่ระบบ WH         |   |
| 2                                                        |   |
| 3                                                        | _ |
| 5                                                        |   |
| 6                                                        |   |
| 7                                                        |   |
| 8                                                        |   |
| 9                                                        |   |
|                                                          | _ |
| 12                                                       |   |
| 13                                                       |   |
| 14                                                       |   |
| 15                                                       |   |
| 16                                                       | • |
|                                                          |   |
| Petail CLOT Serial Description No : 1/15 (RM-HD-SG00001) |   |
| First Previous 🗘 Next 🖓 Last 🗍 🗘                         |   |

🕈 ตัวอย่างหน้าต่างรายละเอียดสินค้า ( F11 ) Tab Description

ซึ่งหลังจากที่ได้มีการบันทึกรายละเอียดต่างๆ ที่เกี่ยวข้องกับสินค้าเรียบร้อยแล้วให้
 Click Close โปรแกรมจะกลับมาแสดงหน้า Detail อีกครั้ง ดังรูป

| 💓 ขอกคงเหลือยกม                                                                                                    | ٦                                                         |                                     |                                                                      |                                     |                                |                          |                                     |                                                       |
|----------------------------------------------------------------------------------------------------|-----------------------------------------------------------|-------------------------------------|----------------------------------------------------------------------|-------------------------------------|--------------------------------|--------------------------|-------------------------------------|-------------------------------------------------------|
| เจชที่เอกสาร<br>เจชที่เอกสารอ้างอิง<br>รหัสแผนก<br>ผู้รับสินค้า<br>ทมายเทตุ                                                                                                    | WH-R-0000<br>IC-R-00000<br>009<br>P-0000000<br>มันทักรายก | 001 😿<br>1<br>4 💌<br>ารสินค้ายกมาชส | วันที่เอกสาร<br>วันที่เอกสารอ้างอิ<br>Store<br>นายชายแดน สู<br>เง WH | 01/01/2548)<br>ง 01/01/2548)<br>ชชี | ]<br>ผู้บันทึก<br>] ผู้ตรวจสอบ | P-00000001<br>P-00000010 | Beginn<br>▼ นางสาว รั<br>▼ นาย ชัยห | ing Balance (WH)<br>รีลาเนตร พุทธโฆษ์<br>เลุก การถึ   |
| No. ระัสสิ                                                                                                    | นด้า                                                      |                                     | สื่อสินด้า                                                           | 1                                   | ดลัง                           | ซีเอ็ม                   | พปวงบับ                             | สำนวน                                                 |
| Image: New Year         PRM-HD-SG000           2         3           4         -           5         -           6         -           7         -           8         -           9         -           10         -           11         -           12         -           13         - | 001                                                       | ฮาร์ดดิสก์ ธีเก                     | n 40 GB                                                              | 8                                   | C                              | BR1                      |                                     | 5.00<br>.00<br>.00<br>.00<br>.00<br>.00<br>.00<br>.00 |
| ⊒_ 3- 3- &                                                                                                    |                                                           |                                     |                                                                      |                                     |                                |                          | รวม                                 | 5.00                                                  |
| 😭 Detail 🖗 De:                                                                                                    | scription                                                 |                                     |                                                                      |                                     |                                |                          |                                     |                                                       |
| 🗅 New 🗧 Save                                                                                                    | 🗙 Delete                                                  | Find                                | 🗐 Сору 🛛 🎒 Р                                                         | rint 🛛 📮 Close                      |                                |                          |                                     |                                                       |

### 🕈 ตัวอย่างการบันทึกสินค้าคงเหลือยกมา Tab Detail

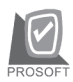

บริษัท โปรซคฟท์ คคมเทค จำกัด

♦ ส่วนการบันทึกรายการด้วยการ Copy เอกสารรายการสินค้าคงเหลือยกมาที่เคย บันทึกแล้วนั้น ให้ Click ที่ 🕮 👓 โปรแกรมจะทำการคัดลอกรายการ สินค้าคงเหลือยกมาที่เคยบันทึกข้อมูลไว้แล้ว มาแสดงให้อัตโนมัติ และสามารถแก้ไข เปลี่ยนแปลงได้

# Description

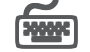

เป็นการบันทึกคำอธิบายรายการประกอบเอกสารเพิ่มเติม

| No.    | Description                  |   |
|--------|------------------------------|---|
| 1      | บันทึกรายการสินค้ายกมาของ WH |   |
| 2      |                              |   |
| 3      |                              |   |
| 4      |                              |   |
| 5      |                              |   |
| 6      |                              |   |
| 7      |                              |   |
| 8      |                              |   |
| 9      |                              |   |
| 10     |                              |   |
| 11     |                              | _ |
| 12     |                              |   |
| 13     |                              | • |
| 3_     |                              |   |
| Real I | Detail Description           |   |

ชิตัวอย่างการบันทึกสินค้าคงเหลือยกมา Tab Description